# Erstellen von Verdienstausfall-Bescheinigungen via Florix<sup>©</sup>

Im Nachgang zu sämtlichen Einsätzen können Verdienstausfallbescheinigungen für den Arbeitgeber direkt aus Florix<sup>©</sup> heraus generiert werden.

Dieses Dokument beschreibt, wie die Verdienstausfallbescheinigung als pdf erhalten werden kann.

# 1. Gewünschten Bericht auswählen

Wenn man nicht am Ende der Erstellung eines Berichts die Verdienstausfallbescheinigung bereits ausdruckt (dann gleich weiter zu Punkt **2 "Erstellen & Ausdrucken der Verdienstausfallbescheinigung"**, Seite 3 dieses Dokuments) muss zuerst der gewünschte Bericht ausgewählt werden.

Hierzu Berichte anklicken.

In dem sich nun öffnenden Feld "In den Daten suchen" dann das Beginn-Datum (der zu suchenden Berichte) und den Berichtstyp auswählen. Danach die Schaltfläche Suche starten anklicken.

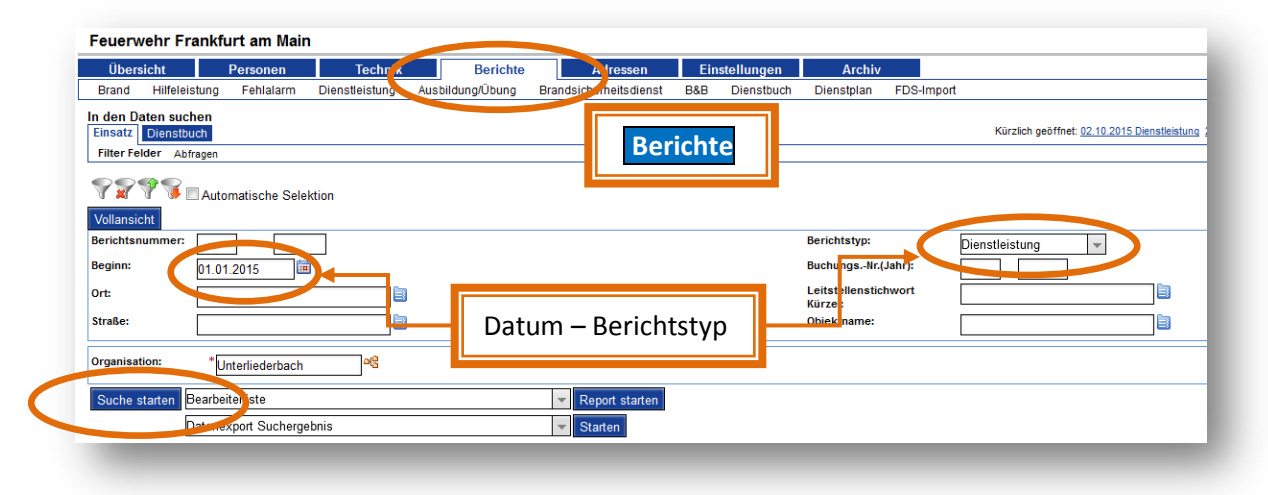

### 1.1.1. Berichtstypen

Es stehen folgende Berichtstypen zur Auswahl:

- Brand, Hilfeleistung, Fehlalarm (= Sammeleintrag für Alarmierungen)
- Hilfeleistung
- Brand
- Fehlalarm
- Dienstleistung
- Brandsicherheitsdienst
- Ausbildung/Übung
- B&B (=Brandschutzerziehung & Brandschutzaufklärung)

### 1.1.2. Weiteres Eingrenzen der Suche

Mit den weiteren zur Verfügung stehenden Feldern kann die Suche verfeinert werden:

- > Ort
- Straße
- Leitstellenstichwort Kürzel
- Objektname

# 1.2. Suchergebnis

Als Ergebnis der Suche wird im unteren Bereich eine Tabelle der gefundenen Berichte ausgegeben:

| Suche | starten Bearbeiterli    | ste            |             | Report auf Suchergebnis     |        |             |                |                   |
|-------|-------------------------|----------------|-------------|-----------------------------|--------|-------------|----------------|-------------------|
|       | Datenexpor              | t Suchergebnis |             | Starten auf Suchergebnis    |        |             |                |                   |
|       | Beginn                  | Berichtstyp    | Berichtsart | Vorgefundene Ein Objektname | Straße | BuchungsNr. | Berichtsnummer | Leitstellennummer |
|       |                         |                |             |                             |        |             |                |                   |
|       | 24.09.2015 15:00        | Dienstleistung | Н           | Logistik und Transpo        |        | -           | 2015-12        | 0-/0              |
|       | <u>24.09.2015 07:00</u> | Dienstleistung | Н           | Logistik und Transpo        |        | -           | 2015-15        | 0-/0              |
|       | 22.09.2015 16:00        | Dienstleistung | н           | Logistik und Transpo        |        | -           | 2015-14        | 0-/0              |
|       | 22.09.2015 07:00        | Dienstleistung | Н           | Logistik und Transpo        |        | -           | 2015-13        | 0-/0              |
|       | 21.09.2015 16:00        | Dienstleistung | Н           | Logistik und Transpo        |        | -           | 2015-11        | 0-/0              |
|       | <u>19.09.2015 15:30</u> | Dienstleistung | н           | Logistik und Transpo        |        | -           | 2015-9         | 0-/0              |
|       | <u>19.09.2015 07:00</u> | Dienstleistung | Н           | Logistik und Transpo        |        | -           | 2015-8         | 0-/0              |

Durch Anklicken des Beginns (Datum, Uhrzeit) gelangt man zu dem jeweiligen Bericht.

### 1.2.1. Auswahl eingrenzen

In den weißen Feldern im Tabellenkopf kann durch entsprechende Einträge die Auswahl noch eingegrenzt werden; z. B. indem man den Anfang des Straßennamens in das Feld "Straße" einträgt.

### 1.2.2. Ergebnis sortieren

Geht man mit dem Mauszeiger vorsichtig an den rechten Rand des jeweiligen (grauen) Überschrift-Feldes, so erscheint hier ein kleines Dreieck.

Durch Anklicken öffnet sich dann hier ein Dropdown-Menü zum Sortieren (A-Z oder Z-A).

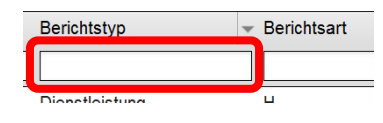

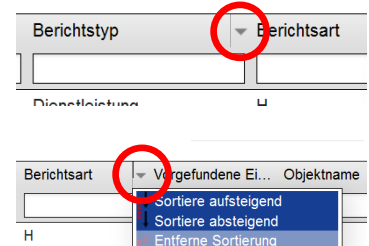

Logistik und Transpo

н

### 1.2.3. Anmerkungen

#### Es bedeuten:

|                      | Bericht ist gesperrt                                             |
|----------------------|------------------------------------------------------------------|
| Berichtsart <b>H</b> | Berichtsart "Hauptbericht"                                       |
| Berichtsart <b>N</b> | Berichtsart "Nebenbericht"                                       |
| Buchungs-Nr.         | wird bei der Fakturierung erzeugt / vergeben                     |
| Berichtsnummer       | Florix-interne Nummer des Berichts, wird automatisch vergeben    |
| Leitstellennummer    | Einsatz-Nummer der Leitstelle (auf Alarmausdruck, "Einsatz-Nr.") |

# 2. Erstellen & Ausdrucken der Verdienstausfallbescheinigung

Nach dem Erstellen eines Berichtes kann die Verdienstausfallbescheinigung erzeugt werden.

Hinweis:

Die Bescheinigung kann auch aus bereits gesperrten Berichten heraus gedruckt werden.

Die Eröffnungs-Seite eines wieder im Bearbeitungs-Modus befindlichen Berichtes sieht so aus:

| Feuerwehr Fran                           | kfurt am Mair    | n                                     |                  |                        |      |               |              |                             |                            |
|------------------------------------------|------------------|---------------------------------------|------------------|------------------------|------|---------------|--------------|-----------------------------|----------------------------|
| Übersicht                                | Personen         | Technik                               | Berichte         | Adressen               | Eins | tellungen     | Archiv       |                             |                            |
| Brand Hilfeleistun                       | g Fehlalarm      | Dienstleistung                        | Ausbildung/Übung | Brandsicherheitsdienst | B&B  | Dienstbuch    | Dienstplan   | FDS-Import                  |                            |
| < Neuer Bericht                          | Databan D        | rucken                                |                  |                        | vo   | rherige Seite | Bearbeiten b | eenden nächste Seite        | e                          |
| Dienstleist (g Weite                     | ere Daten Hiltor | ie                                    |                  |                        |      | Ŭ             |              |                             | -                          |
| Eröffnung Alanmon                        | Adresse          | n Objektdaten                         |                  |                        |      |               |              |                             |                            |
| Organisation:                            |                  |                                       | a <sup>0</sup>   |                        |      |               |              |                             |                            |
| Berichtenummer                           | Unterliederbach  |                                       |                  |                        |      |               |              |                             |                            |
| Leiteteller                              | 2015 -           | 12                                    |                  |                        |      |               |              | Neue Bericht-Nr.            |                            |
| Lenstene:                                |                  | , , , , , , , , , , , , , , , , , , , |                  |                        |      |               |              |                             |                            |
| Dienstbeginn:                            | 24.09.2015       | ■ <sup>™</sup> 15:00                  |                  |                        |      |               |              | Dienstende:                 | 25.09.2015 🗰 00:30         |
| Dienstverantwortlich:                    |                  |                                       |                  |                        |      |               |              | Kostenpflichtig:            |                            |
| Dienstart:                               |                  |                                       | -                |                        |      |               |              |                             |                            |
| Veranstaltungsort                        |                  |                                       |                  |                        |      |               |              |                             |                            |
| Straßer                                  |                  |                                       |                  |                        |      |               |              | Nex                         |                            |
| straise:                                 |                  |                                       |                  |                        |      |               |              |                             |                            |
| PLZ:                                     |                  | 6                                     |                  |                        |      |               |              | Ort:                        |                            |
|                                          |                  |                                       |                  |                        |      |               |              | Ortsteil:                   | <b>`</b>                   |
| Daten des Veranstalters<br>Organisation: |                  |                                       |                  |                        |      |               |              | Lage beim Fintreffen:       |                            |
| Name                                     |                  |                                       |                  |                        |      |               |              | Luge bein Lintrenen.        |                            |
| (Verantwortlicher):                      |                  |                                       |                  |                        |      |               |              |                             |                            |
| Straße:                                  |                  |                                       |                  |                        |      |               |              |                             |                            |
| Ort:                                     |                  |                                       |                  |                        |      |               |              |                             |                            |
| Ortsteil:                                |                  |                                       |                  |                        |      |               |              |                             |                            |
| Beschreibung der<br>Veranstaltung:       |                  |                                       |                  |                        |      |               |              | Vorgefundene<br>Einsatzart: | Logistik und Transport 🗸 👻 |
|                                          |                  |                                       |                  |                        |      |               | Bericht      | styp ändern                 |                            |

Man wechselt nun auf den Reiter Weitere Daten und dort dann auf Personen

Es öffnet sich die Personen-Übersicht:

| < | < Neuer Bericht Lösch<br>Dienstleistung Weitere Dater<br>Fahrzeige Personen As ra<br>Neuer Eintrag Alle Persone<br>Durchführen | en Dru<br>Historie<br>gezeiten G<br>en | ucken 🤜<br>Beräte Materia | I Löschmittel | Personenschäden<br>dienstausfallbesch | Unterstützung<br>neinigung T | Dok |
|---|----------------------------------------------------------------------------------------------------|----------------------------------------|---------------------------|---------------|---------------------------------------|------------------------------|-----|
|   | Person                                                                                                    | Kstpfl.                                | Person unt                | er Fahrze     | eug                                   |                              |     |
|   | <u> </u>                                                                                                    | Nein                                   | Nein                      | WI-KS         | 1639 - Florian Fr                     | ankfurt 39/64-               | 1   |
|   | Schmiermund, Torsten                                                                                                    | Nein                                   | Nein                      | WI-KS         | 1639 - Florian Fr                     | ankfurt 39/64-               | 1   |

Rechts neben dem Auswahlfeld Alle Personen - befindet sich ein weiteres Auswahlfeld. Hier ist "Verdienstausfallbescheinigung" auszuwählen.

Die Personen, welche eine solche Bescheinigung benötigen sind mit Häkchen ( 📝 )zu versehen, anschließend ist die Schaltfläche Durchführen zu betätigen.

Die Verdienstausfallbescheinigung wird nun automatisch vom System erzeugt und kann ausgedruckt werden. Nach Unterschrift (i. d. R.: Wehrführer) wird das Formular dann durch den Arbeitnehmer an seinen Arbeitgeber weitergegeben.

Ein Beispiel findet sich auf der nächsten Seite.

|                                                                                              |                                                 |                               |                                 |                                          | 家族                           |  |
|----------------------------------------------------------------------------------------------|-------------------------------------------------|-------------------------------|---------------------------------|------------------------------------------|------------------------------|--|
| Damaschkeanger 143                                                                           | BEISPI                                          | EL-I                          | JOKU                            | MENT                                     |                              |  |
| Branddirektion Frank                                                                         | furt am Main                                    |                               |                                 |                                          |                              |  |
| 37G.33<br>Feuenwehrstraße 1                                                                  | B                                               | FISE                          | PIFI-                           | DOKUN                                    | MENT                         |  |
| 60453 Frankfurt am M                                                                         | Vlain                                           |                               |                                 | Donoi                                    |                              |  |
| Es wird hiermit bestä<br>Feuerwehr Frankfurt                                                 | tigt, dass die/der unte<br>FF / Unterliederbach | n genannte<br>durch den U     | Feuerwehran                     | gehörige der Freiv<br>den im Feuerwehr   | villigen<br>einsatz          |  |
| Datum: 24.                                                                                   | .09.2015                                        |                               |                                 |                                          |                              |  |
| Berichtsnummer: 204                                                                          | 15-12 Dienstlei                                 | stung                         | Leits                           | telle: 0-/0                              |                              |  |
| eingesetzt war. In de                                                                        | r Dauer des Einsatze                            | s kann eine                   | Ruhezeit enth                   | alten sein.                              |                              |  |
| Ihr/e Mitarbeiter/in:                                                                        | Schmiermund, Tor                                | sten                          |                                 |                                          |                              |  |
| wohnhaft in: Königsteiner Straße 138, Deutschland-65929 Frankfurt am<br>Main/Unterliederbach |                                                 |                               |                                 |                                          |                              |  |
| Beginn:                                                                                      | 24.09.2015 15:00                                |                               |                                 |                                          |                              |  |
| Ende:                                                                                        | 25.09.2015 00:30                                | REIG                          |                                 | DOKI                                     | IMENT                        |  |
| )auer:                                                                                       | 09 Std. 30 Min.                                 | DEIG                          |                                 | -DOR                                     |                              |  |
| rankfurt FF, den 28.                                                                         | .09.2015                                        |                               | (Webdübrer/Stad                 | t-iCemeindebrandinsnekt                  | nril elter der Feuenwehri    |  |
|                                                                                              |                                                 |                               | (****************               | . roemenseorenen open                    | oncener oer reactiventy      |  |
| ourch den Arbei                                                                              | tgeber auszutum                                 | en:                           |                                 |                                          |                              |  |
| Die Regelarbeitszeit                                                                         | unseres/r Mitarbeiters                          | s/in betrug w                 | ahrend des o                    | .g. Einsatzes                            | _ Std Min.                   |  |
| Arbeitsbeginn:                                                                               | Uhr Arbeitsende                                 | :U                            | hr, darin enth                  | altene Pausen:                           | Std./Min.                    |  |
| n dieser Zeit wurde o<br>erheben daher Anspr                                                 | dem/der Arbeitnehme<br>ruch auf Erstattung de   | r/in der Lohr<br>es nachstehe | n bzw. das Ge<br>end errechnete | halt von uns weite<br>en Bruttoarbeitsve | ergezahlt. Wir<br>rdienstes: |  |
| 1. Lohn/Gehalt (                                                                             | (Bruttoverdienst)                               |                               |                                 |                                          |                              |  |
| Tage                                                                                         | e zu                                            |                               | EUR                             | =                                        | EUR                          |  |
| Arbe                                                                                         | itsstunden zu                                   |                               | EUR                             | =                                        | EUR                          |  |
| 2. Arbeitsgebera                                                                             | anteile zur                                     |                               | _                               |                                          |                              |  |
| a, Krankenv                                                                                  | versicherung (%                                 | 3)                            |                                 | EUR                                      |                              |  |
| b. Angestel                                                                                  | Iten-/Arbeiterrentenve                          | rsicherung                    |                                 | EUR                                      |                              |  |
| c. Arbeitslos                                                                                | senversicherung                                 |                               |                                 | EUR                                      |                              |  |
|                                                                                              | rsicherung                                      |                               |                                 |                                          |                              |  |
| d Pfledever                                                                                  | referrerung                                     |                               |                                 | FUR                                      |                              |  |
| d. Pflegever<br>e.                                                                           |                                                 |                               |                                 | EUR<br>EUR                               | EUR                          |  |
| d. Pflegeve<br>e                                                                             |                                                 |                               | s                               | EUR<br>umme                              | EUR                          |  |
| d. Pflegeve<br>e<br>Der Betrag soll auf fo                                                   | lgendes Konto überw                             | iesen werde                   | sen:                            | EUR<br>EUR<br>umme                       | EUR                          |  |
| d. Pflegeve<br>e<br>Der Betrag soll auf fo                                                   | lgendes Konto überw                             | iesen werde                   | sen:                            | EUR<br>umme                              | EUR                          |  |
| d. Pflegever<br>e<br>Der Betrag soll auf fo<br>Kontoinhaber<br>DE                            | lgendes Konto überw                             | iesen werde                   | en:                             |                                          | EUR                          |  |
| d. Pflegever<br>e<br>Der Betrag soll auf fo<br>Contoinhaber<br>DE                            | Igendes Konto überw                             | iesen werde                   | en:                             |                                          | EUR                          |  |
| d. Pflegever<br>e<br>Der Betrag soll auf fo<br>Contoinhaber<br>DE                            | Igendes Konto überw                             | iesen werde                   | <b>S</b>                        | UR<br>umme<br>BIC                        | EUR                          |  |
| d. Pflegever<br>e<br>Der Betrag soll auf fo<br>Contoinhaber<br>DE                            | ilgendes Konto überw                            | iesen werde                   | en:                             |                                          | EUR                          |  |

# 3. abschließende Hinweise

# 3.1. Daten bei Personen (im Bericht)

# 3.1.1. Fahrzeugzuordnung

Die Zuordnung eines Fahrzeugs zu einer Person ist notwendig um:

- den Bericht sperren zu können
- zur Erstellung einer fehlerfreien Verdienstausfallbescheinigung
- um eine "Tätigkeit auf Fahrzeug" zuweisen zu können
- ggfs. andere Zeiten (z. B. da zum Einsatz nachgerückt) erfassen zu können

Die Fahrzeugfunktionen (Besatzung – Maschinist/in – Fahrzeugführer/in) müssen nicht zwingend differenziert werden. Der Eintrag "Besatzung" reicht grundsätzlich aus.

# 3.1.2. Tätigkeit auf Fahrzeug

Die Fahrzeugfunktionen (Besatzung – Maschinist/in – Fahrzeugführer/in) müssen nicht zwingend differenziert werden.

Der Eintrag "Besatzung" ist mindestens vorzunehmen.

Ist keine "Tätigkeit auf Fahrzeug" angegeben kann der Bericht nicht gesperrt werden.

# 3.1.3. Tätigkeit

Tätigkeit steht für "Tätigkeit/Funktion – nicht vor Ort"

D. h. Personen, denen ein Eintrag aus diesem Menü zugeordnet wird, werden für Jahresstatistik und Stundennachweis mit der hier ausgewählten Begründung als "nicht an der Einsatzstelle" aufgeführt.

Hier bitte äußerste Vorsicht beim Eintragen eigener Begriffe!

Durch falsche oder versehentliche Verwendung kann es hier zu (scheinbaren) Fehlern in den statistischen Auswertungen (z. B. im Report "Stundennachweis" oder der Jahresstatistik) kommen!

# 3.2. Sperren des Berichts

Ist ein Bericht fertig bearbeitet, so ist dieser mit dem Button Bericht sperren zu beenden. Dies ist zwingend erforderlich um:

- den Bericht in der Jahresstatistik (unter: Übersicht → Auswertungen → Auswertungen, modulübergreifend → Jahresstatistik) auswerten zu können.
- die Auswertung im Report "Stundennachweis" zu ermöglichen

# 3.3. zusätzliche Informationen

- Florix-Info 03  $\rightarrow$  Eintragen von Dienstleistungen
- Florix-Handbuch "Dienstbuch-Berichte anlegen"
  (Dienstbuch und Einsatzberichte sind an vielen Stellen deckungsgleich)